## VPN между СР 4200 и Сізсо 1841

Шалом, бразерс)

Для настройки Cisco использовал SDM, как настроить соединение ручками вы можете посмотреть в

1. Начнём, пожалуй, с чекпойнта - создаём комьюнити (vpn\_cp4200\_cisco1841\_1.jpg) 2. Задаём имя Cisco (vpn\_cp4200\_cisco1841\_2.jpg) 3. Добавляем центральный шлюз (vpn cp4200 cisco1841 3.jpg) 4. Объект для Циски мы ещё не создали, поэтому раздел сателлитов пропускаем (<mark>vpn\_cp4200\_cisco1841\_4.jpg</mark>) 5. Типы шифрования для IKE и IPsec оставим по умолчанию (vpn\_cp4200\_cisco1841\_5.jpg) 6. При создании туннелей с циской нужно выбирать тип для пары хостов(vpn\_cp4200\_cisco1841\_6.jpg) 7. Доступ разрешим везде (vpn\_cp4200\_cisco1841\_7.jpg) 8. Будем использовать PFS, выберем группу два (vpn\_cp4200\_cisco1841\_8.jpg) 9. Добавляем циску как Interoperable Device (vpn\_cp4200\_cisco1841\_9.jpg) 10. Мы не создали подсеть, выбираем создать новую (vpn\_cp4200\_cisco1841\_91.jpg) 11. Добавляем подсеть, в нашем случае 192.168.100.0\24 (vpn\_cp4200\_cisco1841\_92.jpg) 12. Идём в созданный ранее комьюнити и добавляем циску как сателлит (vpn\_cp4200\_cisco1841\_93.jpg) 13. Добавляем ключ пира (vpn\_cp4200\_cisco1841\_94.jpg) Devices в циску, или из циски в CP Interoperable Devices... 14. Инсталлируем политики (vpn\_cp4200\_cisco1841\_95.jpg, /pn\_cp4200\_cisco1841\_96.jpg )

Плавно переходим к циске 🤤

1. Идём в Site-to-site VPN добавляем новое соединение, выбираем внешний интерфейс (vpn\_cp4200\_cisco1841\_97.jpg)

2. Добавим политику IPsec и криптомапу (vpn\_cp4200\_cisco1841\_98.jpg) 3. Укажем пира – СР 194.226.34.1 (vpn\_cp4200\_cisco1841\_99.jpg)

4. Зададим алгоритмы шифрования и проверки целостности (vpn\_cp4200\_cisco1841\_991.jpg)

5. Добавим правило для для шифрования трафика (vpn\_cp4200\_cisco1841\_992.jpg)

6. Выберем интересующие подсети (vpn\_cp4200\_cisco1841\_993.jpg)

7. Появился созданный нами и ,пока, унылый туннель (vpn\_cp4200\_cisco1841\_994.jpg)

8. Взбодрим беднягу, нажав на кнопку Test Tunnel (vpn\_cp4200\_cisco1841\_995.jpg)

9. Прогоним чуток трафика (vpn\_cp4200\_cisco1841\_996.jpg) 10. Заглянем в CP SmartView Tracker (vpn\_cp4200\_cisco1841\_997.jpg)

11. С помощью CP SmartView Monitor глянем на туннели шлюза, наш 194.226.34.34 (vpn\_cp4200\_cisco1841\_998.jpg)

12. Убедимся, что мониторы нас не обманывают (vpn\_cp4200\_cisco1841\_999.jpg)

http://nexthop.ru/wp-content/uploads/2012/08/vpn cp4200 cisco1841.zip

http://nexthop.ru/wp-content/uploads/2012/08/vpn cp4200 cisco1841.pdf